## How to Set Up a Cost Center Number for UW Departments

This document is intended for the people who manage the funding sources for Primary Investigators for the BSC Program.

A cost center must exist for the BSC program to charge for certification, decontaminations and repairs. Cost centers are just numbers that map to a UW SFS funding string. Cost centers for BSC services take the format of EHS######.

## To create a new cost center number:

- 1. Go to the website https://www.fpm.wisc.edu/administrativebilling/
- 2. Log in in the upper left hand corner using your Net ID and password, the same one used for My UW.

| Https://www.fpr          | n.wisc.edu/administrativebilling/                                                            |                                                                                                    |
|--------------------------|----------------------------------------------------------------------------------------------|----------------------------------------------------------------------------------------------------|
| File Edit View Favorites | Tools Help                                                                                   |                                                                                                    |
| THE UNIVER               | SITY OF WISCONSIN-MADISON                                                                    |                                                                                                    |
| W                        |                                                                                              | Financial Management                                                                                                    |
| <u> </u>                 | Home                                                                                         |                                                                                                    |
| Login                    |                                                                                              | Home                                                                                                    |
| Recent Billing Postings  |                                                                                              | Welcome to the Financial Manag                                                                                                  |
| Billing Billing Month    | Date Posted Here campus customers will be able to c   CORD. Transportation Services. and son | reate, view, and manage FP&M cost centers. New features include split funding, the EHS (Environmental Health & Safetv) charges. |

3. Using your NetID login and password log in.

| University of Wisconsin–Madison |                       |  |  |  |  |
|---------------------------------|-----------------------|--|--|--|--|
| Campus NetID Login              |                       |  |  |  |  |
| NetID                           |                       |  |  |  |  |
| Password                        | Example: bbadger      |  |  |  |  |
| 1                               | Forgot your password? |  |  |  |  |

4. After logging in, navigate using the black horizontal menu bar with white lettering that runs across the top of the page. Click on My Funding

| Ó | 1 | THE UNIVERS | ITY OF WISCOI | NSIN-MADISC | ON             |
|---|---|-------------|---------------|-------------|----------------|
| W |   |             |               |             |                |
| W |   | Home        | My Funding    | Delegation  | Billing Search |
|   |   |             |               |             |                |

5. Click on the link Create a NEW Cost Center.

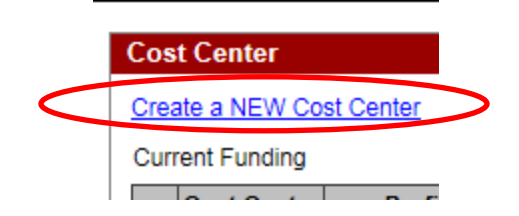

6. The form will look like this:

| Cost Center D       | Detail                            |                                            |                                |                                |        |
|---------------------|-----------------------------------|--------------------------------------------|--------------------------------|--------------------------------|--------|
|                     |                                   | Fin. Contact:                              |                                |                                |        |
| Provider:           | FPM 💌                             | To Change Contact: Enter at least 3        | characters of the Last Name, 1 | lab off field, Select Name fro | m list |
| CC Profile:         | Select a Cost Center Profile 💌    |                                            | Names in list                  | are Madison and Extension      | Only;  |
| Cost Center:        |                                   | CostCenter Type:                           |                                | < Select CCType >              | -      |
| Create Fund F       | Rule                              | Description:                               |                                |                                |        |
|                     | _                                 | Add't. Descr:                              |                                |                                |        |
| Show/Hide Add       | litional Cost Center Elements     | Show/Hide Cost Center Change History       | Discontinue Cost Center        |                                |        |
| 😧 Rule No. <u>S</u> | Status Requisition Funding String | \$ Limit % Begin Expire Total Billed Inval | id Split? Rule Comment         |                                |        |
| Return              |                                   |                                            |                                |                                |        |

- 7. Select FPM from the Provider dropdown box.
- 8. Select **Biosafety Cabinets (EHS)** from the CC Profile dropdown box.

| Cost Center De     | tail                                                                            |
|--------------------|---------------------------------------------------------------------------------|
|                    |                                                                                 |
| Provider:          | FPM 💌                                                                           |
| CC Profile:        | Select a Cost Center Profile 💌                                                  |
| Cost Center:       | Select a Cost Center Profile<br>Conversion                                      |
| Create Fund Ru     | Pleet Services (T)<br>Physical Plant (B)                                        |
| Show/Hide Addition | Transportation Services (TS)<br>Safety - CORD - (SD)<br>EHS Prof Services (EHS) |
| 😧 Rule No. Sta     | Biosafety Cabinets(EHS)                                                         |
| Return             |                                                                                 |

9. Enter a description, if desired. This is any text that is meaningful to you. It is particularly useful for staff managing many cost centers – all with different funding.

| 1             |                         |                                   |                                                                        |
|---------------|-------------------------|-----------------------------------|------------------------------------------------------------------------|
| Provider:     | FPM 💌                   | Fin. Contact:                     | See All Staff                                                          |
| CC Profile:   | Biosafety Cabinets(EHS) | To Change Contact: Enter at least | st 3 characters of the Last Name, Tab off field, Select Name from list |
| Cost Center:  |                         |                                   | Names in list are Madison and Extension Only;                          |
| SubCode:      | BILL 💌                  | CostCenter Type:                  | BLANKET                                                                |
| CC Status:    | Is Corrupt?             | Description:                      |                                                                        |
| Create Fund F | Rule                    | Add't. Descr:                     |                                                                        |
| Click on      | the Create Fun          | ding Rule button                  | ate Fund Rule                                                          |
|               |                         |                                   | -                                                                      |

## 11. You will see the following:

| Cost Center De      | tail       |               |            |                |            |                 |             |             |                  |                    |                      |        |
|---------------------|------------|---------------|------------|----------------|------------|-----------------|-------------|-------------|------------------|--------------------|----------------------|--------|
|                     |            |               |            |                | Fin. Co    | ntact:          |             |             |                  |                    |                      |        |
| Provider:           | FPM        |               | -          | ] .            | To Change  | e Contact:      | Enter at le | ast 3 chara | acters of the La | st Name, Tab o     | ff field, Select Nan | ne fro |
| CC Profile:         | Biosafet   | y Cabinet     | s(EHS) 💌   |                |            |                 |             |             | Na               | ames in list are N | ladison and Exter    | nsion  |
| Cost Center:        |            |               |            |                | CostCente  | r Type:         |             |             |                  | 1                  | BLANKET              |        |
| Update CostCe       | nter       |               |            |                | Desc       | ription:        |             |             |                  |                    |                      |        |
|                     |            |               |            |                | Add't.     | Descr:          |             |             |                  |                    |                      |        |
| Show/Hide Addit     | onal Cost  | Center E      | lements    |                | de Cost Co | enter Char      | nge History |             | iscontinue Cos   | t Center           |                      |        |
| 😳 🛛 Rule I          | No.        | <u>Status</u> | Requisitio | n <u>Fundi</u> | ing String | <u>\$ Limit</u> | % Begin     | Expire      | Total Billed     | Invalid Split?     | Rule Comment         |        |
| <new rule=""></new> | • 💌        |               |            |                |            |                 | )           |             |                  | No                 |                      |        |
|                     | Org        | /Dept.Id      | Fund       | Program        | Project    | A               | cct. Code   | Bldg. #     | Activity Id      | Unit Nam           | e                    | 1      |
| Funding Stri        | ng *       |               | •          |                |            | -               | 2650        |             |                  | UWMSN              | •                    |        |
| Duration:           | Start D    | )ate:         | 4/14/2015  |                | Percent A  |                 | 100         | \$ Limit:   |                  | ITDPmts:           |                      |        |
|                     | End Da     | ate:          |            |                | Rule Con   | nment:          |             |             |                  |                    |                      |        |
| * Required I        | nformation |               |            |                |            |                 |             |             |                  |                    |                      |        |
| Add Clos            | e/Cancel   |               |            |                |            |                 |             |             |                  |                    |                      |        |
|                     |            |               |            |                |            |                 |             |             |                  |                    |                      |        |

- Enter your funding string where:
  - o Org/Dept Id: Enter a 6 digit number that represents your division and department. Required,
  - Fund is a 3 digit number. Required.
  - Program is a one digit number OR the letter F. Required.
  - Project is 7 characters in one of the formats shown below where "A" represents a number or a letter. Required.
    - PRJAAAA
    - ###AAAA where ### is your 3 digit Fund.
  - Start Date: automatically defaults to today's date but you can change it. Required.
  - End Date: Can be entered but is not required.
- Click on red control with white lettering "Add"

12. Click Return to see your Cost Center number.

## To edit funding on an existing cost center:

Only the Financial Contact (or people delegated by the Financial Contact) can view and update existing cost centers.

- 1. Log on following steps 1-4 above.
- 2. Click on the pencil in the left column to display current funding details.

| Cos  | Cost Center  |                         |                |                    |                     |                                  |                        |  |
|------|--------------|-------------------------|----------------|--------------------|---------------------|----------------------------------|------------------------|--|
| Crea | ate a NEW Co | st Center               |                |                    |                     |                                  |                        |  |
| Curr | ent Funding  |                         | 🖲 Active 🔘 All | I                  | Export to Excel     |                                  | Display in Pages?      |  |
|      | Cost Center  | Profile                 | Billed To Date | <b>Description</b> | Financial Contact   | Current Funding                  | Additional Description |  |
|      | EHS999999    | Biosafety Cabinets(EHS) | \$0.00         | Test Cost Center   | LastName, FirstName | Needs Funding for Future Charges |                        |  |
|      |              |                         |                |                    |                     |                                  |                        |  |

3. You will see the following information about the cost center including all funding rules that have been created and their status – Open, Closed, or In Use. The billing program will select the lowest number funding rule where status is "Open" or "In Use" AND where the start and end dates cover the period being billed.

In order to change the funding rule:

- A. You can close any Open or In Use Rules by clicking on the Close Rule link to the left of the Rule No. Then create a new rule by clicking on plus sign surrounded by a green circle.
- B. Or you can edit any Open or In Use rules that have no end dates by updating the end date. You edit an existing rule by clicking on the pencil on the far left side of the funding rule. Enter the end date and click on Update. Then create your new rule by clicking on the plus sign surrounded by a green circle.

|                |                              | Fin. Contact: LastName, FirstNa                | ame                              | •                                   |
|----------------|------------------------------|------------------------------------------------|----------------------------------|-------------------------------------|
| Provider:      | FPM                          | To Change Contact: Enter at least              | 3 characters of the Last Name, T | ab off field, Select Name from list |
| CC Profile:    | Biosafety Cabinets(EHS)      |                                                | Names in list                    | are Madison and Extension Only;     |
| Cost Center:   | EHS999999                    | CostCenter Type:                               |                                  | BLANKET                             |
|                |                              | Description:                                   | test cost center                 |                                     |
| Update Cost C  | Center                       | Add't. Descr:                                  |                                  |                                     |
|                |                              |                                                | NOT                              | E: This Cost Center needs funding   |
| Show/Hide Addi | itional Cost Center Elements | Show/Hide Cost Center Change History           | Discontinue Cost Center          |                                     |
|                | tatua Dequisition Funding 6  | tring \$ Limit % Bogin Expire Total Billed Inv | alid Split? Pule Comment         |                                     |

For information on how a funding rule is entered see step #11 above.

Other useful information (shown below) is available on the Financial Mgmt home page. https://www.fpm.wisc.edu/administrativebilling/Home/tabid/55/Default.aspx

Helpful information for the Financial Management website

- How to Update Funding Information
- How to use Customer Billing Search
- How to use Financial Contact Delegate
- How to enter Split Funding

For assistance with anything related to cost center creation and/or billing please contact:

| Jennifer Horsfall | jhorsfall@fpm.wisc.edu  | 890-0941 |
|-------------------|-------------------------|----------|
| Art Schubring     | aschubring@fpm.wisc.edu | 262-1114 |
| Cindy Wempner     | cwempner@fpm.wisc.edu   | 262-1279 |
| Sally Hansen      | shansen@fpm.wisc.edu    | 265-4215 |